## "中文联盟"用户注册步骤 How to register with "Chinese Plus"

1. 登录网址中文联盟 Login the website of Chinese Plus <a href="https://www.chineseplus.net/">https://www.chineseplus.net/</a>

点击右上角"中文",切换语言至"英语";
Click "中文" in the upper right corner to switch the

language to "English"

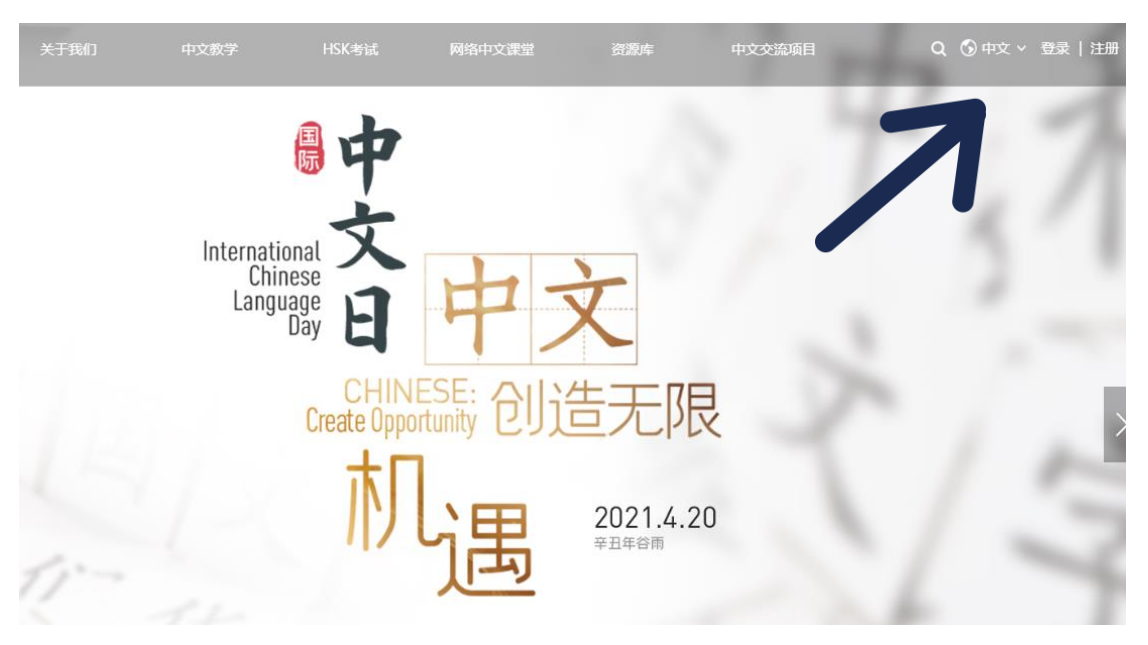

3. 点击右上角"注册";

Click "register" in the upper right corner

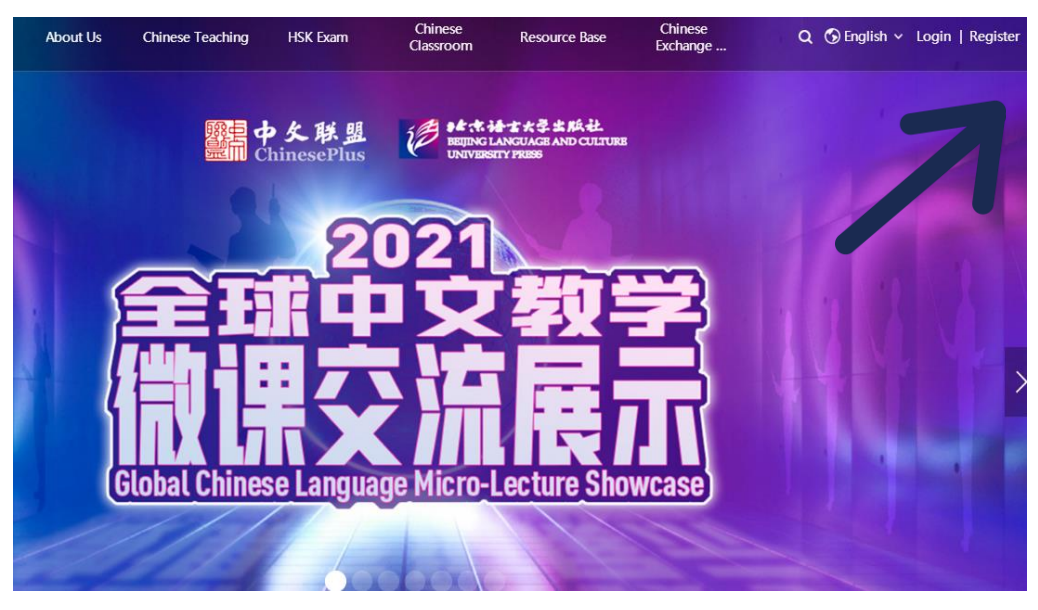

4. 根据提醒,输入邮箱、用户名、密码等;

Input email, user name, password as required;

| Welcome to Register with<br>Chinese Plus                      |
|---------------------------------------------------------------|
| To Acquire Chinese, to Embrace the World                      |
| Email                                                         |
| Click to verify                                               |
| Username                                                      |
| Password                                                      |
| Confirm the Password                                          |
| Register and Login                                            |
| Login Now                                                     |
| ✓ I have read and agree 《Chineseplus User Service Agreement & |

- 5. 完成注册 Complete registration;
- 6. 登录并使用 Log in and use it。